## Upgrade to new version of database Quick Start

## Follow steps one by one:

 If services SOAP Server and Alarm Notifier Server is running, then stop them. (Database Manager → Home → Stop button at every service.

In case, when the program *Database Manager* is already uninstalled, then it is possible to stop services in the list of Windows services. Right-click on the *Computer* icon and choose *Manage*. Click on *Services* in the tree of tools and find the items *Datalogger Database SOAP Server* and *Datalogger Database Alarm Notifier service* in the list of services. Right-click on them and choose *Stop*.

- 2) Stop all programs on all computers which are connecting to the database (*Database Viewer, Program for Dataloggers, Program for Monitoring Systems MS*).
- 3) Uninstall program Database Manager:
  - a. Start  $\rightarrow$  Control Panel  $\rightarrow$  Program and features (Uninstall or change the program)
  - b. Uninstall the item Database Manager
- 4) Install new version of program Database Manager
- 5) Run *Database Manager* and connect to the database. The program will detect, that the database is of older version and will offer tools for backing up and upgrading only. So follow:
  - a. At first: Database Back up (the button *Backup* on the tab *Backup*).
  - b. After it: Upgrade database to new version (button *Upgrade database to the latest version* on the tab *Upgrading*.
- 6) The database is upgraded now. Don't forget to start services again.
- 7) Other programs (*Database Viewer*, *Program for Dataloggers*, *Program for Monitoring Systems MS*) will not be able to connect to the database since now, because the database is of newer version. Therefore uninstall all programs on all computers and install their actual versions.